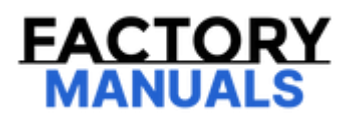

# Your Ultimate Source for OEM Repair Manuals

FactoryManuals.net is a great resource for anyone who wants to save money on repairs by doing their own work. The manuals provide detailed instructions and diagrams that make it easy to understand how to fix a vehicle.

2017 NISSAN Micra OEM Service and Repair Workshop Manual

Go to manual page

## **1. PERFORM DTC CONFIRMATION PROCEDURE**

- 1. Turn the power switch ON, and then wait for 10 minutes or more.
- 2. Perform "All DTC Reading" with CONSULT.
- 3. Check if the "B2A2D-23" is detected as the current malfunction in "Self Diagnostic Result" of "AROUND VIEW MONITOR".

Is "B2A2D-23" detected as the current malfunction?

YES >>

Refer to DTC Diagnosis Procedure.

NO-1 >>

To check malfunction symptom before repair: Refer to Intermittent Incident.

NO-2 >>

Confirmation after repair: INSPECTION END

## **1. CHECK CENTER CONSOLE FINISHER POWER SUPPLY AND GROUND CIRCUIT**

Check power supply and ground circuit of center console finisher. Refer to <u>Diagnosis Procedure</u>.

Is the inspection result normal?

#### YES>>

Replace the center console finisher. Refer to Disassembly & Assembly .

#### NO>>

#### <u>GO TO 2</u>.

## 2. CHECK ProPILOT PARK SWITCH CIRCUIT

- 1. Turn the power switch ON.
- 2. Select the DATA MONITOR item "Switch1" and "Switch2" of "AROUND VIEW MONITOR" with CONSULT.

| Monitor Item | Condition                                | Value/Status |
|--------------|------------------------------------------|--------------|
| Switch1      | When ProPILOT Park switch is not pressed | Released     |
| Switchi      | When ProPILOT Park switch is pressed     | Pushed       |
| Switch       | When ProPILOT Park switch is not pressed | Released     |
| Switchz      | When ProPILOT Park switch is pressed     | Pushed       |

#### Is the inspection result normal?

YES>>

<u>GO TO 3</u>.

NO>>

#### <u>GO TO 4</u>.

#### **3. PERFORM DTC CONFIRMATION PROCEDURE**

- 1. Erases all self-diagnosis results.
- 2. Perform DTC confirmation procedure again. Refer to <u>Confirmation Procedure</u>.

#### Is DTC "B2A2D-23" detected?

YES>>

Replace the around view monitor control unit. Refer to <u>Removal and Installation</u>.

NO>>

INSPECTION END

#### 4. CHECK ProPILOT PARK SWITCH CIRCUIT

- 1. Disconnect the around view monitor control unit connector.
- 2. Disconnect the center console finisher connector.

3. Check for continuity between the around view monitor control unit harness connector and center console finisher harness connector.

| Around view moni | Center console finisher |           | Continuitor |            |  |
|------------------|-------------------------|-----------|-------------|------------|--|
| Connector        | Terminal                | Connector | Terminal    | Continuity |  |
| DCE              | 9                       | M204      | 10          | Existed    |  |
| 600              | 12                      | 141204    | 11          |            |  |

4. Check for continuity between around view monitor control unit harness connector and ground.

| Around view monit |          | Continuity |              |  |
|-------------------|----------|------------|--------------|--|
| Connector         | Terminal | Cround     | Communy      |  |
| DCC               | 9        | Ground     | Not original |  |
| COA               | 12       |            | INOL EXISTED |  |

#### Is the inspection result normal?

YES>>

Replace the center console finisher. Refer to Disassembly & Assembly.

NO>>

Repair or replace harness or connectors.

## **DTC DETECTION LOGIC**

| DTC CONSULT screen terms |    | DTC detection condition |                                                                                 |                                                                                                    |
|--------------------------|----|-------------------------|---------------------------------------------------------------------------------|----------------------------------------------------------------------------------------------------|
| C21F9 64                 |    |                         | Diagnosis<br>condition                                                          | Vehicle: READY                                                                                                    |
|                          |    | Signal (terminal)       | <ul><li>Wheel speed sensor signal</li><li>Vehicle speed sensor signal</li></ul> |                                                                                                    |
|                          | 64 | Vehicle speed sensor    | Threshold                                                                       | <ul> <li>Mismatch of the following value</li> <li>Vehicle speed signal (wheel speed) from ABS actuator and electric unit (control unit)</li> <li>Output shaft revolution signal (output speed sensor) from VCM</li> </ul> |
|                          |    |                         | Diagnosis delay<br>time                                                         | 1 second or less                                                                                                    |

## **POSSIBLE CAUSE**

- Wheel speed sensor
- ABS actuator and electric unit (control unit)
- Output speed sensor
- VCM
- Around view monitor control unit

## FAIL-SAFE

The following systems are canceled.

- Vehicle-to-vehicle distance control mode
- Lane keep function<sup>\*1</sup>
- Lane keep function<sup>\*2</sup>
- Lane change support function
- Overtaking support function
- Route driving support function
- AEB
- RAB
- I-FCW
- I-LI
- I-BSI
- TSR

- I-DA
- \*1: ProPILOT Assist 2.0 display is green

\*2: ProPILOT Assist 2.0 display is blue

## **1. CHECK DTC PRIORITY**

If DTC "C21F9-64" is displayed with Network-DTC, first diagnose the Network-DTC.

Is applicable DTC detected?

YES>>

Perform diagnosis of applicable. Refer to DTC Index.

NO>>

#### <u>GO TO 2</u>.

#### 2. PERFORM DTC CONFIRMATION PROCEDURE

- 1. Set the vehicle to READY.
- 2. Perform "All DTC Reading" with CONSULT.
- 3. Check if the "C21F9-64" is detected as the current malfunction in "Self Diagnostic Result" of "AROUND VIEW MONITOR".

Is "C21F9-64" detected as the current malfunction?

YES>>

Refer to DTC Diagnosis Procedure.

NO-1>>

To check malfunction symptom before repair: Refer to Intermittent Incident.

NO-2>>

Confirmation after repair: INSPECTION END

## **1. CHECK DTC PRIORITY**

If DTC "C21F9-64" is displayed with Network-DTC, first diagnose the Network-DTC.

Is applicable DTC detected?

YES>>

Perform diagnosis of applicable. Refer to DTC Index.

NO>>

#### <u>GO TO 2</u>.

#### 2. CHECK VCM SELF-DIAGNOSIS RESULTS

Check if any DTC is detected in "Self Diagnostic Result" of "EV/HEV".

Is any DTC detected?

YES>>

Perform diagnosis on the detected DTC and repair or replace the malfunctioning parts. Refer to DTC Index.

NO>>

#### <u>GO TO 3</u>.

## 3. CHECK ABS ACTUATOR AND ELECTRIC UNIT (CONTROL UNIT) SELF-DIAGNOSIS RESULTS

Check if any DTC is detected in "Self Diagnostic Result" of "ABS".

Is any DTC detected?

YES>>

Perform diagnosis on the detected DTC and repair or replace the malfunctioning parts. Refer to DTC Index.

NO>>

Replace the around view monitor control unit. Refer to <u>Removal and Installation</u>.

## **DTC DETECTION LOGIC**

| DTC   |     | CONSULT screen terms | DTC detection condition |                      |  |
|-------|-----|----------------------|-------------------------|----------------------|--|
| C21FA |     | Power supply circuit | Diagnosis condition     | Vehicle: READY       |  |
|       | 4.2 |                      | Signal (terminal)       | Battery power supply |  |
|       | 72  |                      | Threshold               | Less than 7.9 V      |  |
|       |     |                      | Diagnosis delay time    | 5 seconds or more    |  |

## **POSSIBLE CAUSE**

- Connector, harness, fuse
- Around view monitor control unit
- Power supply circuit

## FAIL-SAFE

The following systems are canceled.

- Vehicle-to-vehicle distance control mode
- Lane keep function<sup>\*1</sup>
- Lane keep function<sup>\*2</sup>
- Lane change support function
- Overtaking support function
- Route driving support function
- AEB
- RAB
- I-FCW
- I-LI
- I-BSI
- TSR

\*1: ProPILOT Assist 2.0 display is green

\*2: ProPILOT Assist 2.0 display is blue

#### SIEMDU-618803

## **1. PERFORM DTC CONFIRMATION PROCEDURE**

- 1. Set the vehicle to READY.
- 2. Perform "All DTC Reading" with CONSULT.
- 3. Check if the "C21FA-A2" is detected as the current malfunction in "Self Diagnostic Result" of "AROUND VIEW MONITOR".

Is "C21FA-A2" detected as the current malfunction?

YES>>

Refer to DTC Diagnosis Procedure.

NO-1>>

To check malfunction symptom before repair: Refer to Intermittent Incident .

NO-2>>

Confirmation after repair: INSPECTION END